# 3.USBモデムモードで接続する

| USBモデムモードで接続する                        | 61 |
|---------------------------------------|----|
| 「PC接続設定」をUSBモデムモードに設定する               | 62 |
| GL05Pコネクションマネージャをインストールする(Windows)    | 63 |
| GL05Pコネクションマネージャをアンインストールする (Windows) |    |
| GL05Pコネクションマネージャをインストールする(Mac)        | 68 |
| GL05Pコネクションマネージャをアンインストールする (Mac)     |    |
| USBケーブルでパソコンに接続する                     | 73 |

### USBモデムモードで接続する

USBモデムモードに設定すると、同梱のUSBケーブルで本製品とパソコンを接続(USB接続)して、 3G/LTE回線でインターネットに接続することができます。無線LAN機能が搭載されていないパソコン からでもインターネットに接続することができます。

USBモデムモードをお使いになるには、あらかじめ無線LANに対応した機器で「PC接続設定」を「USB モデムモード」に設定(123ページ)し、USB接続するパソコンにGL05Pコネクションマネージャをイン ストール(63、68ページ)する必要があります。

※ 無線LANで本製品に接続できる環境をお持ちでないお客さまは、イー・モバイル カスタマーセンター (153ページ)までお問い合わせください。

#### 注意

3

- ・USBモデムモードで接続した場合は、GL05P設定ツールをお使いになれません。
- ・本製品をUSBモデムモードに設定してパソコンなどの機器とUSB接続した場合、無線LANおよびWi-Fi (WAN) による接続は切断されます。なお、USBモデムモードに設定している場合でもUSB接続をしていないときは、本製品と無線LANで接続できます。

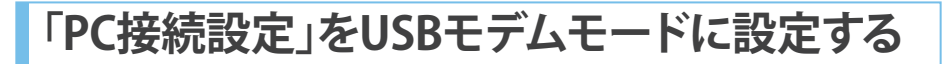

- 1 パソコンを起動し、本製品を無線LANで接続します。
- 2 Webブラウザを起動し、アドレス入力欄に「http://192.168.13.1」または「http://pocketwifi.home/」と入力します。

GL05P設定ツールトップページが表示されます。

3 画面右下の「PC接続設定」のプルダウンリストから「USBモデムモード」を選択し、「適用」 をクリックします。

| EMOBILE GL05P設定ソール                                                                              |                                                  |  |
|-------------------------------------------------------------------------------------------------|--------------------------------------------------|--|
| この画面は設定専用画面です。                                                                                  | ■語:日本語 ▼                                         |  |
| ユーザー名 admin<br>パスワード                                                                            | プロファイル設定 em.std<br>接続状態 接続演(3GRLTE)              |  |
| ログイン<br>・<br>ログイン                                                                               | ▶ プロファイル安臣                                       |  |
| -モバイル用画也へ                                                                                       | プロファイルリスト: em std(D) ▼ 道用                        |  |
| ▶ イー・モバイル ホームページ                                                                                | ▶ 3GA.TE 2.9 ~ 9.2                               |  |
| イー・モッドイル製品、サービスに関する情報及びオンラインによ<br>る音種サービスについては、下記イー・モバイル公式サイトまたは<br>イー・モッドイルお客様サポートヘアクセスしてください。 | 愛信データ(Bytes) 300 Bytes<br>迷信データ(Bytes) 400 Bytes |  |
| - イー・モバイル公式サイト                                                                                  | 18(E#5)間 00:05:00                                |  |
| - お客さまサポート                                                                                      | 通信情報クリア                                          |  |
| <ul> <li>▶ 収扱説明音</li> <li>- PDFファイルぎがウンロード</li> </ul>                                           | ▶ ローミング設定<br>・ローミング設定ページ                         |  |
|                                                                                                 | ▶ PCMR 設定<br>[USBモデムモードマ] 適用                     |  |

### GL05Pコネクションマネージャをインストールする(Windows)

Windows 8搭載のパソコンにインストールする場合を例にして説明しています。

#### 注意

- ・「PC接続設定」を「USBモデムモード」に設定してから(123ページ)、本項目の操作を行ってください。「Wi-Fiモード」 に設定されている場合は、GL05Pコネクションマネージャをインストールできません。
- ・GL05Pコネクションマネージャのインストール中に本製品を取り外さないでください。インストールの失敗やパソコンの不具合などが発生する可能性があります。
- ・管理者権限 (Administrator) でパソコンにログインしてください。管理者権限の確認方法は143ページ「10. 管理者 権限 (Administrator) でログインしているのか判らない。」を参照してください。
- ・インストールする前に、起動中のすべてのアプリケーションを終了してください。
- 1 本製品とパソコンをUSBケーブルで接続します(73ページ)。
- 2 自動再生またはCDドライブへの操作を確認するメッセージが表示されたら、「EMOBILE\_ GL05P」を選択し、「Launcher.exeの実行」を選択します。
  - ・Windows 7、Vista、XP搭載のパソコンをお使いの場合は「Launcher.exeの実行」をクリックします。
  - ・メッセージは、お使いのパソコンのOSや設定によっては表示されない場合があります。また、一 定時間が過ぎると表示が消える場合があります。
  - ・メッセージが表示されない場合は、65ページ「インストーラーが自動的に起動しない場合」を参照してください。

| CD ドライブ (G:) EMOBILE   |                                     |  |  |  |
|------------------------|-------------------------------------|--|--|--|
| このディ                   | このディスクに対して行う操作を選んでください。             |  |  |  |
| メディアからのプログラムのインストール/実行 |                                     |  |  |  |
| cn                     | Launcher.exe の実行<br>発行元は指定されていません   |  |  |  |
| その他                    | の選択肢                                |  |  |  |
|                        | <b>フォルダーを開いてファイルを表示</b><br>エクスプローラー |  |  |  |
| $\otimes$              | 何もしない                               |  |  |  |

### 「はい」を選択します。

- ・Windows Vista搭載のパソコンをお使いの場合は「許可」を選択します。
- ・Windows XP搭載のパソコンをお使いの場合は「ユーザーアカウント制御」の画面が表示されません。操作手順4に進んでください。

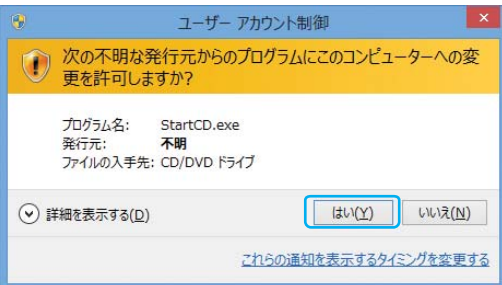

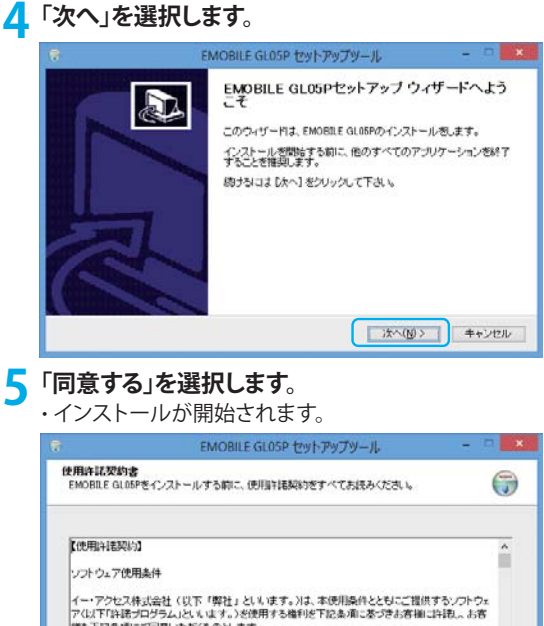

| 【使用許諾契                         | 145 <b>0</b>                                  |                                                     | <u>^</u>               |
|--------------------------------|-----------------------------------------------|-----------------------------------------------------|------------------------|
| ソフトウェアゼ                        | 史用条件                                          |                                                     |                        |
| イー・アクセン<br>アイル(アド)注意<br>横も下記条列 | R株式会社(以下「弊社<br>岩ブログラム」といいます。<br>町にこ同思いただくものとし | 」としり、ます。)は、本使用条件とともここ<br>)を使用する権利を下記条項に基づきまま<br>ます。 | 提供するソフトウェ<br>F欄に許諾し、お客 |
|                                | -                                             |                                                     | ~                      |
| 现约内内: 同                        | 増する場合は、 同意する                                  | きをクリックしてください。EMOBILE GL05P                          | の・インストールを開始し           |

「今すぐ再起動する」を選択し、「完了」をクリックします。

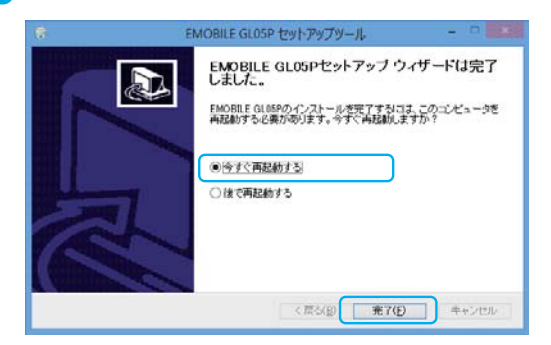

- 7 インストールが完了するとタスクバーにGL05Pコネクションマネージャのアイコンが表示 されます。
  - ・アイコンが表示されない場合は、タスクバーの通知領域の横にある矢印をクリックすると表示さ れます。

注意

・インストールを完了させるには、パソコンを必ず再起動してください。

### ■ インストーラーが自動的に起動しない場合

自動再生またはCDドライブへの操作を確認するメッセージが表示されない場合は、次の操作手順で GL05Pコネクションマネージャをインストールしてください。

- 1. 画面の右端からスワイプ(マウスで操作する場合は、カーソルを画面の右上隅/右下隅に 移動)→「検索」→「アプリ」→「コンピューター」を選択します。
  - ・Windows 7搭載のパソコンをお使いの場合は「コンピューター」をクリックします。
  - ・Windows Vista搭載のパソコンをお使いの場合は「コンピュータ」をクリックします。
  - ・Windows XP搭載のパソコンをお使いの場合は「マイコンピュータ」をクリックします。

### 2.「EMOBILE\_GL05P」をダブルクリックします。

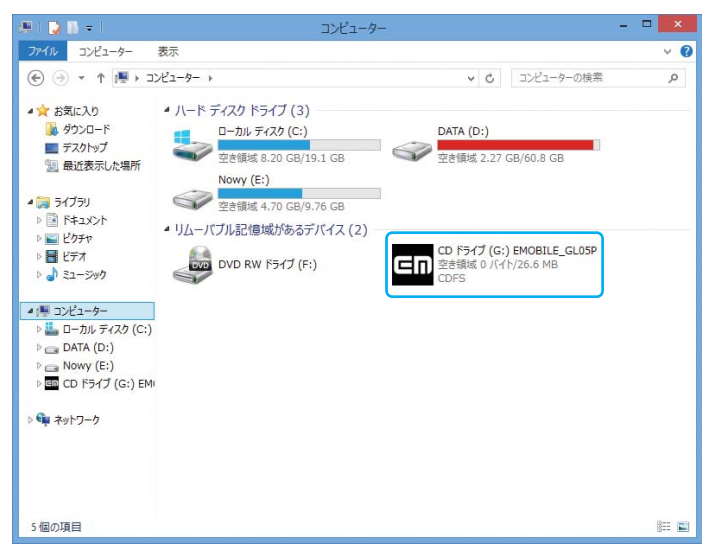

### 3.「はい」をクリックします。

- ・Windows Vista搭載のパソコンをお使いの場合は、「許可」をクリックします。
- ・Windows XP搭載のパソコンをお使いの場合は、「ユーザーアカウント制御」の画面が表示され ません。操作手順4に進んでください。

| 0                     | ユーザー アカウント制御                                                   |  |  |
|-----------------------|----------------------------------------------------------------|--|--|
| Û                     | ⑦ 次の不明な発行元からのプログラムにこのコンピューターへの変更を許可しますか?                       |  |  |
|                       | プログラム名: StartCD.exe<br>発行元: <b>不明</b><br>ファイルの入手先: CD/DVD ドライブ |  |  |
| •                     | 洋細を表示する( <u>D</u> ) しいれえ( <u>N</u> )                           |  |  |
| これらの通知を表示するタイミングを変更する |                                                                |  |  |

4. 以降は、63ページ「GL05Pコネクションマネージャをインストールする(Windows)」の操 作手順4以降を参照してください。

### GL05Pコネクションマネージャをアンインストールする(Windows)

インストールしたGL05Pコネクションマネージャを利用しなくなった場合は、パソコンからGL05Pコネ クションマネージャをアンインストール(削除)します。 Windows 8搭載のパソコンからGL05Pコネクションマネージャをアンインストールする場合を例にし

Windows 8拾載のハソコンからGL05Pコネクションマネーシャをアンインストールする場合を例にし て説明しています。

### 注意

WindowsパソコンからGL05Pコネクションマネージャをアンインストールすると、USB接続による通信ができなくなります。USB接続で通信する場合は、再度、GL05Pコネクションマネージャをインストールしてください(63ページ)。

■面の右端からスワイプ(マウスで操作する場合は、画面の右上隅/右下隅に移動)→「 設定」→「コントロールパネル」→「プログラムのアンインストール」を選択します。

- ・Windows 7/Windows Vista搭載のパソコンをお使いの場合は、「スタート」→「コントロール パネル」→「プログラムのアンインストール」をクリックします。
- ・Windows XP搭載のパソコンをお使いの場合は、「スタート」→「コントロールパネル」→「プログ ラムの追加と削除」の順にクリックします。

### ▶「EMOBILE GL05P」を選択して「アンインストールと変更」を選択します。

- ・Windows XP搭載のパソコンをお使いの場合は、「EMOBILE GL05P」を選択して「変更と削除」を クリックします。
- ・「ユーザーアカウント制御」の画面が表示されたら「はい」(Windows Vista搭載のパソコンをお 使いの場合は「続行」)をクリックします。
- ・Windows XP搭載のパソコンをお使いの場合は「ユーザーアカウント制御」画面は表示されません。

### 了アンインストール」を選択します。

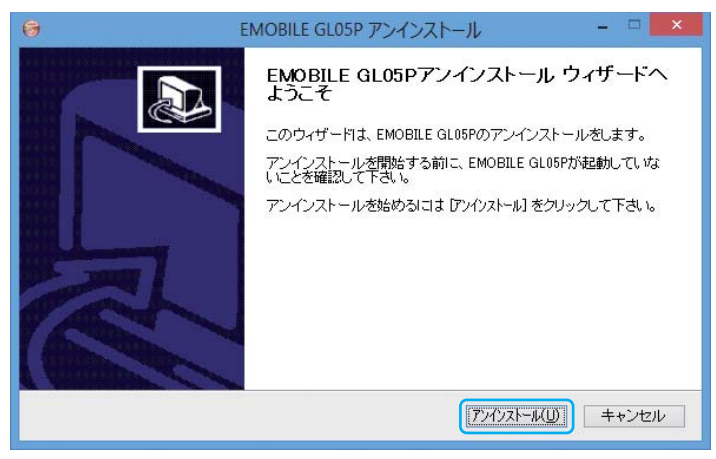

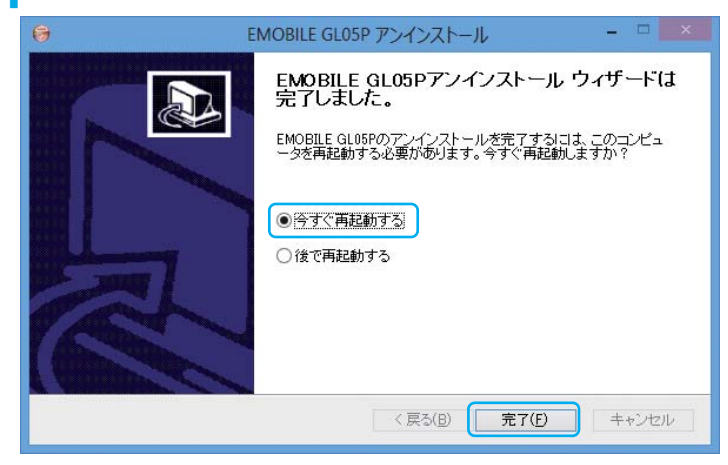

✓ 「今すぐ再起動する」を選択し、「完了」を選択します。

### 注意

・アンインストールを完了させるには、パソコンを必ず再起動してください。

### GL05Pコネクションマネージャをインストールする(Mac)

Mac OS X 10.8搭載のパソコンからGL05Pコネクションマネージャをアンインストールする場合を例に して説明しています。

#### 注意

- ・「PC接続設定」を「USBモデムモード」に設定してから(123ページ)、本項目の操作を行ってください。「Wi-Fiモード」 に設定している場合は、GL05Pコネクションマネージャをインストールできません。
- ・GL05Pコネクションマネージャのインストール中に本製品を取り外さないでください。インストールの失敗やパソコンの不具合などが発生する可能性があります。
- ・管理者権限 (Administrator) でパソコンにログインしてください。管理者権限の確認方法は143ページ「10. 管理者 権限 (Administrator) でログインしているのか判らない。」を参照してください。
- ・インストールする前に、起動中のすべてのアプリケーションを終了してください。
- 本製品とパソコンをUSBケーブルで接続します(73ページ)。

### 💙 デスクトップの「EMOBILE\_GL05P」CD volumeをダブルクリックします。

・デスクトップに表示されない場合は「Finder」→「環境設定…」→「一般」をクリックして、「デスクトップに表示する項目」の「CD、DVD、およびiPod」にチェックしてください。

### **く**「GL05PSRV.pkg」をダブルクリックしてインストーラーを起動します。

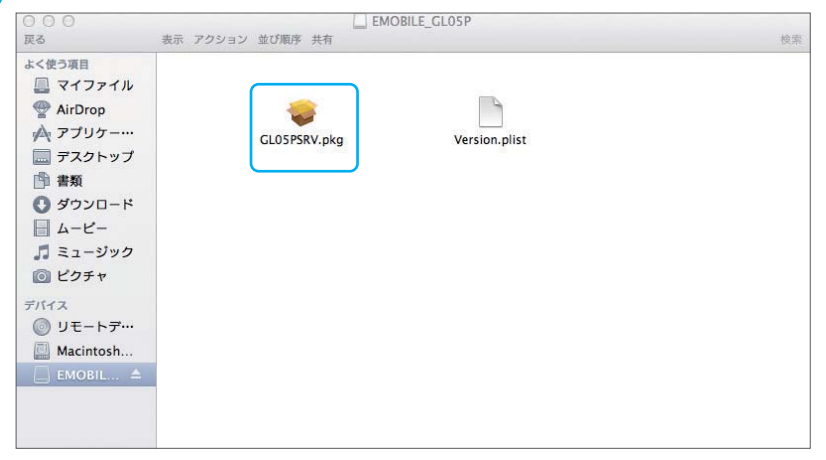

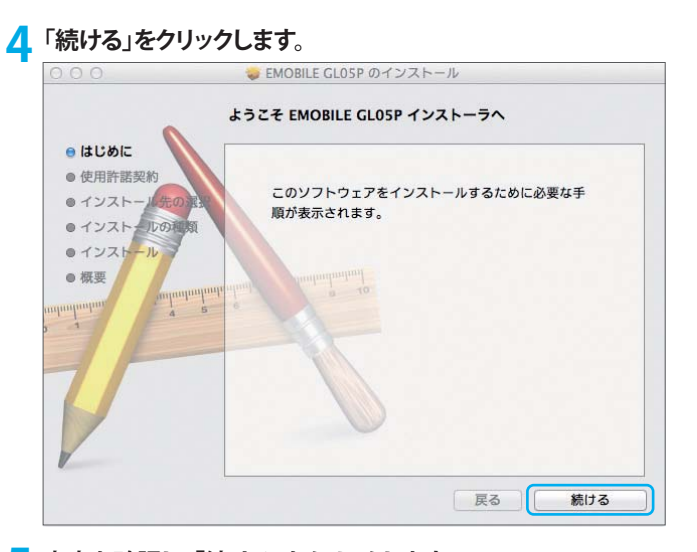

#### 内容を確認し、「続ける」をクリックします。 😻 EMOBILE GL05P のインストール 使用許諾契約 ●はじめに 日本語 ÷ ● 使用許諾契約 【使用許諾契約】 ● インスト・ ソフトウェア使用条件 ● インストールの イー・アクセス株式会社(以下「弊社」といいます。)は、本使用条件とともにご提供するソフ ● インストール トウェア(以下「許諾プログラム」といいます。)を使用する権利を下記条項に基づきお客様に 許諾し、お客様も下記条項にご同意いただくものとします。 ● 概要 1. 期 開 (1) 本使用条件は、お客様が許諾プログラムのご使用を開始した日に発効します。 (2) お客様は、1カ月以上事前に、弊社宛て(弊社の宛先は本書の末尾に記載されたものとしま す。)に書面で通知することによりいつでも本使用条件により許諾される許諾プログラムの使用権 を終了させることができます。 (3)弊社は、お客様が本使用条件に違反されたときはいつでも許諾プログラムの使用権を終了させ ることができるものとします。 (4) 許諾プログラムの使用権は、上記(2)または(3)により終了するまで有効に存続します。 (5) 許諾プログラムの使用権が終了した場合は、お客様は許諾プログラム及びその複製物(コンピ ュータにインストール済みの部分を含みます。) 全てを破棄しなければなりません。 (6) 許諾プログラムの使用権が終了した場合でも第3条〜第8条は尚有効に存続します。 2. 使用権 保存.... 戻る プリント... ] 結ける

### 「同意する」をクリックします。

6

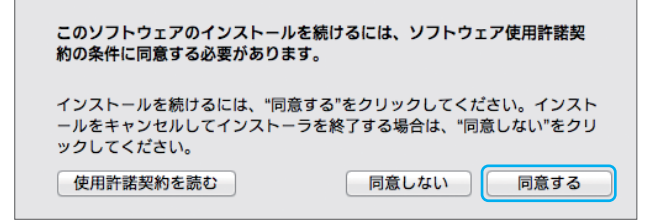

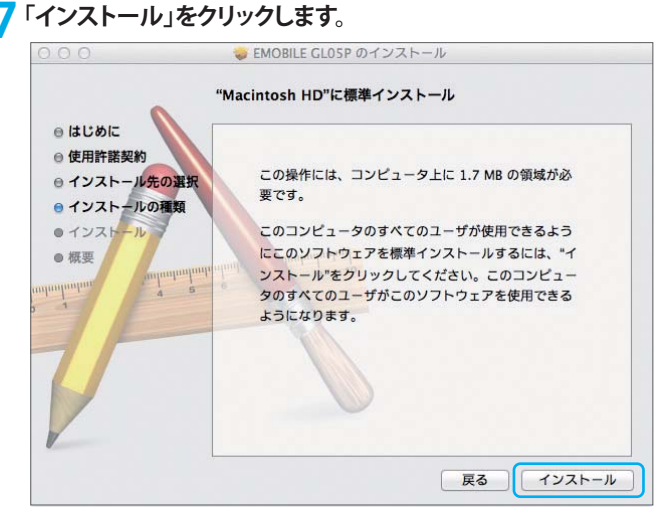

8 お使いのパソコンの名前(ユーザ名)とパスワードを入力して、「ソフトウェアをインストール」をクリックします。

| 名前:<br>パスワード: | インストーラは<br>ルしようとしてし<br>ワードを入力して | 、新しいソフトウェアをインスト-<br>います。 これを許可するには、パス<br>こください。 |
|---------------|---------------------------------|-------------------------------------------------|
| パスワード:        | 名前:                             |                                                 |
|               | パスワード:                          |                                                 |

9「インストールを続ける」をクリックします。

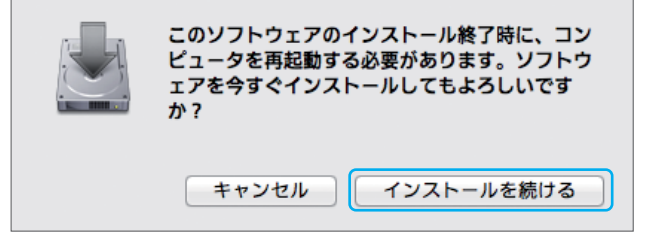

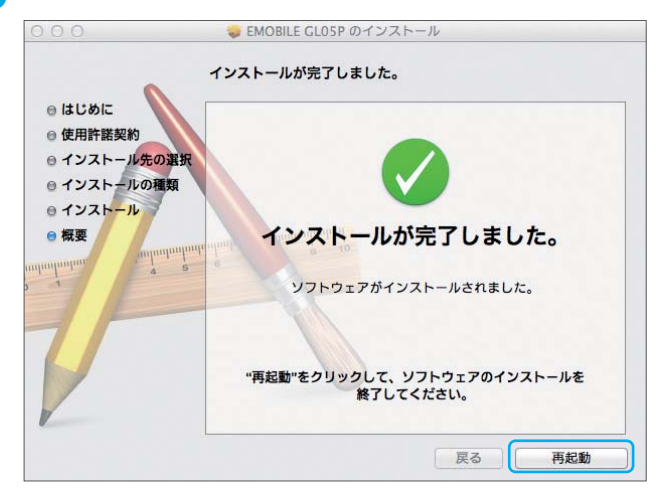

10「インストールが完了しました」の画面が表示されたら「再起動」をクリックします。

11 インストールが完了するとメニューバーにGL05Pコネクションマネージャのアイコンが 表示されます。

注意

・インストールを完了させるには、パソコンを必ず再起動してください。

### GL05Pコネクションマネージャをアンインストールする(Mac)

インストールしたGL05Pコネクションマネージャを利用しなくなった場合は、パソコンからGL05Pコネ クションマネージャをアンインストール(削除)します。 Mac OS X 10.8搭載のパソコンからGL05Pコネクションマネージャをアンインストールする場合を例に して説明しています。

### 注意

- MacからGL05Pコネクションマネージャをアンインストールすると、USB接続による通信ができなくなります。USB接続で通信する場合は、再度、GL05Pコネクションマネージャをインストールしてください(68ページ)。
- ・本製品をパソコンにUSB接続している場合は、GL05Pコネクションマネージャを正常にアンインストールできません。必ず本製品をパソコンから取り外した後、アンインストールしてください。

1 アプリケーションの画面を表示させます。

**)** EMOBILE\_GL05Pフォルダの「GL05PSRV Uninstaller」をダブルクリックします。

### **く**「Continue」をクリックします。

|          | CLOSPをPCからとりはすしてContinueボダンを押すとア<br>ンインストールを開始します。                    |
|----------|-----------------------------------------------------------------------|
|          | Continue                                                              |
| 4        | お使いのパソコンの名前(ユーザ名)とパスワードを入力して、「OK」をクリックします。                            |
|          |                                                                       |
|          | GL05PSRV Uninstaller が変更を加えようとしてい<br>ます。これを許可するには、パスワードを入力して<br>ください。 |
|          | 名前:                                                                   |
|          | パスワード:                                                                |
|          | キャンセル OK                                                              |
| 5        | 「アンインストール」の画面が表示されたら「OK」をクリックします。                                     |
| <b>)</b> |                                                                       |
|          | アンインストール                                                              |
|          | アンインストールが完了しました。                                                      |
|          | ОК                                                                    |
| 注        | 意                                                                     |
| ・ア       | ーーーーーーーーーーーーーーーーーーーーーーーーーーーーーーーーーーーー                                  |

## USBケーブルでパソコンに接続する

本製品のmicroUSBコネクタに、同梱のUSBケーブルのmicroUSBコネクタを接続します。

### **)** USBケーブルのUSBコネクタを、パソコンのUS<u>Bポ</u>ートに接続します。

- ・パソコンに表示されるアイコンが、GL05P未接続 😡 から3G/LTEネットワーク接続中 ( 👫 / 🚻) に変わり、インターネットに接続されます。
- ・接続状態について詳しくは(74ページ)「本製品の接続状態」を参照してください。

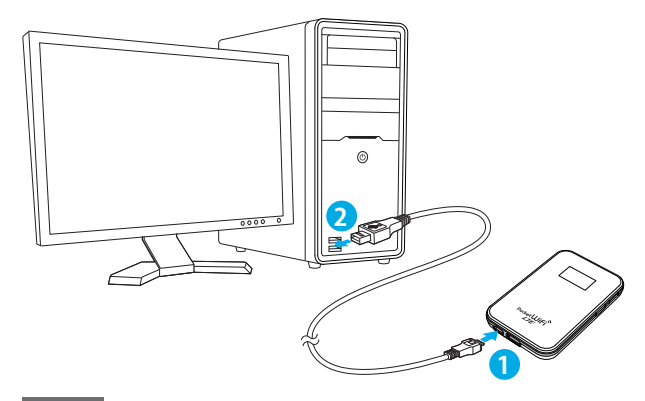

### 注意

- ・本製品をUSBケーブルでパソコンに接続した状態で、パソコンをスタンバイ(サスペンド/レジューム)や休止(ハイ バネーション)、再起動をすると、正常に動作しない場合があります。必ず本製品を取り外してから、パソコンをスタ ンバイ(サスペンド/レジューム)や休止(ハイバネーション)、再起動を行ってください。
- ・PINコード操作が有効に設定されている場合は、USBモデムとして利用できません。あらかじめ、GL05P設定ツールでPIN認証を行ってください。詳しくは90ページ「PINコード管理」を参照してください。

### ■本製品の接続状態

本製品の状態はディスプレイとパソコンのタスクバーで確認できます。

| 状態                   | ディスプレイ表示  | パソコン表示                  |                                                                |
|----------------------|-----------|-------------------------|----------------------------------------------------------------|
| 3G<br>ネットワーク<br>接続中  | USB Modem | 3G 3G 3G 3G<br>4- 41 41 | GL05P<br>EMOBILE(3G)                                           |
| LTE<br>ネットワーク<br>接続中 | USB Modem | LTE LTE LTE LTE         | GL05P<br>EMOBILE(LTE)                                          |
| 圈外                   | USB Modem | Tx                      | GL05P<br>國外                                                    |
| GL05P<br>未接続         | -         |                         | GL05P<br>GL05Pが接続されていません。<br>またはGL05PがUSBモデムモード<br>に設定されていません。 |

※上の表はWindowsパソコンの表示例です。